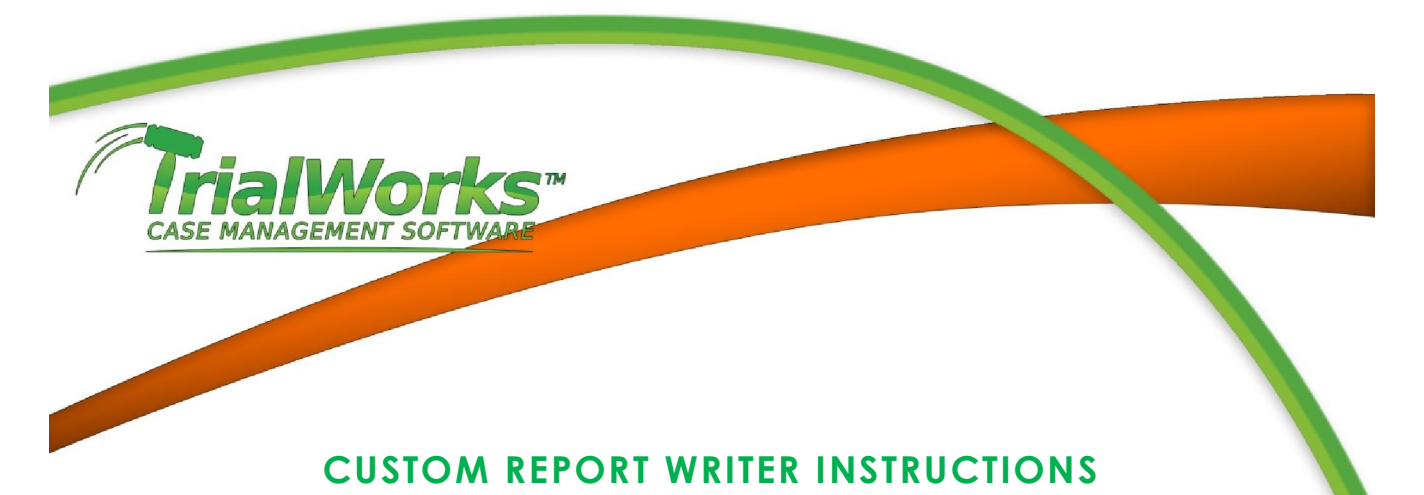

Click on **REPORTS** on the TrialWorks Menu Bar

The Report menu will drop down:

| Top 10                                                                                                    | ATTY/SUPPORT: (ALL)<br>CASE STATUS: (ALL)<br>LIABILITY: (ALL)<br>SUB STATUS: (ALL)                                                                                                    | Case Management                                                                                                    |                                                                                                    | Office Nanagement Custom                                                                                                    |                                                                                                    |                                                                         |                                                                                              |                                          |                                                                          |
|----------------------------------------------------------------------------------------------------|----------------------------------------------------------------------------------------------------|----------------------------------------------------------------------------------------------------|----------------------------------------------------------------------------------------------------|----------------------------------------------------------------------------------------------------|----------------------------------------------------------------------------------------------------|-------------------------------------------------------------------------|----------------------------------------------------------------------------------------------|------------------------------------------|--------------------------------------------------------------------------|
|                                                                                                    | ATTY/SUPPORT: (ALL)<br>CASE STATUS: (ALL)<br>LIABILITY: (ALL)<br>SIB STATUS: (ALL)                                                                                                    |                                                                                                    |                                                                                                    |                                                                                                    |                                                                                                    |                                                                         |                                                                                              |                                          |                                                                          |
|                                                                                                    | CUR CTATUR (ALL)                                                                                                    |                                                                                                    | V                                                                                                    | AA Custom Report Wr                                                                                                    | iter (f/k/a SH                                                                                                    | AQ)                                                                     |                                                                                              | , <del>(</del>                           |                                                                          |
|                                                                                                    | REFERRAL: (ALL)                                                                                                    |                                                                                                    | Acct#: 1234567890 File #: 61                                                                                                    | 144 Atty: Abacus/Documer tables                                                                                                    | you put in the                                                                                                    |                                                                         |                                                                                              | _ ⇒ _ `                                  |                                                                          |
| Research                                                                                                    |                                                                                                    | Damages/Liability                                                                                                    | Ancilary                                                                                                    | TrialWorks HY                                                                                                    | BRID for LAWEX                                                                                                    | Trial Material                                                          |                                                                                              | Witness Interview                        |                                                                          |
| Case Summary Clients Other I                                                                                                    | Parties Insurance/Liens Corresp                                                                                                    | pondence Pleadings Legal/De                                                                                                    | scovery Docket Case Review Men                                                                                                    | mo Deposition Medi Press F1 for ad                                                                                                    | d-in help. al Producti                                                                                                    | on Tracker Case/Retainer                                                | Info Investigation Hearin                                                                    | ings Subpoena Costs                      | Negotiati                                                                |
| AA MICHAEL PH                                                                                                    | ELPS V. USA (f/k/                                                                                                    | a SHAQ)                                                                                                    |                                                                                                    |                                                                                                    |                                                                                                    | Created:<br>Closed:                                                     | 7/<br>11/10/                                                                                 | 7/5/2005                                 |                                                                          |
| #:                                                                                                    | 5144                                                                                                    | Cur                                                                                                    | atomer Type:                                                                                                    | Abacus/Document Import                                                                                                    | Judge:                                                                                                    |                                                                         | Harvey Ruvin                                                                                 |                                          |                                                                          |
| bility:                                                                                                    | Homeowners Collect                                                                                                    | ctions Dat                                                                                                    | a Conversion:                                                                                                    | KC                                                                                                    | Court:                                                                                                    |                                                                         | IN THE COUNTY COURT OF M                                                                     | MIAME, DADE COUNTY, FLORI                | DA ·                                                                     |
| eferral Source:                                                                                                    | Chad Test3 New                                                                                                    | JET                                                                                                    | /SOL7:                                                                                                    | test                                                                                                    | County                                                                                                    |                                                                         | Anderson                                                                                     |                                          |                                                                          |
| econdary Source:                                                                                                    | Astaire, Fred                                                                                                    | Sta                                                                                                    | te                                                                                                    | 1KI                                                                                                    | Case/In                                                                                                    | dex #:                                                                  | LD-2500                                                                                      |                                          |                                                                          |
| Management Company:                                                                                                    | 1                                                                                                    |                                                                                                    |                                                                                                    | SOL(s) and/or NOC(s):                                                                                                    |                                                                                                    |                                                                         |                                                                                              |                                          |                                                                          |
| Name                                                                                                    |                                                                                                    | Phone                                                                                                    | Fax                                                                                                    | SOLDate                                                                                                    | SOLT                                                                                                    | ype                                                                     |                                                                                              | Complied With                            |                                                                          |
|                                                                                                    |                                                                                                    |                                                                                                    |                                                                                                    | 12/31/2012                                                                                                    | Test                                                                                                    | 60 day statute                                                          |                                                                                              | No                                       |                                                                          |
|                                                                                                    |                                                                                                    |                                                                                                    |                                                                                                    | 11/1/2013                                                                                                    | TEST                                                                                                    | 1 year                                                                  |                                                                                              | No                                       | -                                                                        |
|                                                                                                    |                                                                                                    |                                                                                                    |                                                                                                    | ٠ 🔤                                                                                                    |                                                                                                    |                                                                         |                                                                                              | 140                                      |                                                                          |
| Local Description:                                                                                                    |                                                                                                    |                                                                                                    |                                                                                                    |                                                                                                    |                                                                                                    |                                                                         |                                                                                              |                                          |                                                                          |
|                                                                                                    |                                                                                                    |                                                                                                    |                                                                                                    | Master Clent:<br>21st Century Insurance                                                                                                    |                                                                                                    |                                                                         |                                                                                              |                                          |                                                                          |
| Ledger Totals:<br>Interest                                                                                                    | Late Fee                                                                                                    | Admin Pee                                                                                                    | Attorney Cost                                                                                                    | Aaster Clent:<br>21st Century Insurance                                                                                                    | Assessment                                                                                                    | Misc Fee                                                                | Pays                                                                                         | ments                                    |                                                                          |
| Ledger Totals:<br>Interest<br>\$0.00                                                                                                    | Late Fee<br>\$1,450.00                                                                                                    | Admin Pice<br>\$0.00                                                                                                    | Attorney Cost<br>\$1,025.10                                                                                                    | Master Clent:<br>22st Century Insurance<br>Attorney Pee<br>\$3,421.00                                                                                                    | Assessment<br>\$9,153.00                                                                                                    | Misc/Fee<br>\$0.00                                                      | Paym<br>\$0.0                                                                                | ments<br>00                              |                                                                          |
| Ledger Totals:<br>Interest<br>\$0.00<br>Ledger Balances:                                                                                                    | Late Fee<br>\$1,450.00                                                                                                    | Admin Fee<br>\$0.00                                                                                                    | Attorney Cost<br>\$1,025.10<br>Attorney Cost                                                                                                    | Attorney Fee<br>\$3,421.00<br>Attorney Fee                                                                                                    | Assessment<br>\$8,153.00                                                                                                    | MiscPee<br>80.00<br>MiscBee                                             | Poyn<br>\$0.0                                                                                | ments<br>00                              |                                                                          |
| Ledger Totals:<br>Interest<br>\$0.00<br>Ledger Balances:<br>Interest<br>\$0.00<br>00000000000000000000000000000000                                                                                                    | Late Fee<br>\$1,450.00<br>Late Fee<br>\$1,450.00                                                                                                    | Admin Pee<br>\$0.00<br>Admin Pee<br>\$0.00                                                                                                    | Attorney Cost<br>\$1,025.10<br>Attorney Cost<br>\$1,025.10                                                                                                    | Autorecy Fee<br>\$3,421.00<br>Autorecy Fee<br>\$3,421.00                                                                                                    | Assessment<br>\$8,153.00<br>Assessment<br>\$8,153.00                                                                                                    | Misc/Fee<br>80.00<br>Misc/Fee<br>80.00                                  | Poyn<br>\$0.0<br>                                                                            | ments<br>00<br>Joer Balance<br>0494.10   |                                                                          |
| Ledger Totalis:<br>Interest<br>\$0.00<br>Edger Balances:<br>Interest<br>\$0.00<br>Debtar/Other Party:                                                                                                    | Lott Fee<br>\$1,450.00<br>Lott Fee<br>\$1,450.00                                                                                                    | Admin Pice<br>\$0:00<br>Admin Pice<br>\$0:00                                                                                                    | Attorney Cost<br>\$1,025.10<br>Attorney Cost<br>\$1,025.10                                                                                                    | Matter Clent:           Zist Century Inscrance           Attorney Free<br>53/42.100           Attorney Free<br>53/42.100           Unit e:                                                                                                    | Assessment<br>\$8,153.00<br>Assessment<br>\$8,133.00                                                                                                    | Misc Pee<br>90.00<br>Misc Pee<br>90.00                                  | Poyn<br>\$0.0<br>[Ledg<br>\$14)                                                              | ments<br>00<br>per Balance<br>5049-10    |                                                                          |
| Ledger Totals:<br>Interst 4<br>80.00 Ledger Bahnes:<br>Interst 8<br>80.00 Debox (Dther Party:<br>Party-Rare<br>Goods Packer 9 Vic<br>Party Rare<br>Party Rare<br>Party Rar                                                                                                    | Late Fee<br>\$1,490.00<br>Lote Fee<br>\$1,490.00                                                                                                    | Admin Free<br>\$0.00<br>Admin Free<br>\$0.00<br>Admin<br>Admin<br>Admin<br>Admin<br>Admin<br>Admin<br>Admin<br>Admin<br>Admin<br>Free<br>\$0.00                                                                                                    | Attorney Cost<br>41.023.10<br>Attorney Cost<br>41.023.10<br>ey<br>dr Alco Auronton, Iste<br>5. Correl. Sr.                                                                                                    | Autor Clerk:<br>21st Century Inscrance<br>Attorney Free<br>\$3,421,00<br>Unit #:<br>Unit #:                                                                                                    | Assessment<br>86,153.00<br>88,153.00<br>88,153.00                                                                                                    | Mac Pee<br>90.00<br>Mac Pee<br>90.00<br>90.00                           | Poys<br>\$0.0<br> Ledg<br>\$19/                                                              | menta<br>00<br>Gre Balance<br>1,049,10   |                                                                          |
| Indeer Totals:<br>Indeer Totals:<br>Indeer Totals:<br>Indeer State<br>Stock Totals:<br>There is the stock of the stock of the stock                                                                                                    | Late Fee<br>\$1.496.00<br>Late Fee<br>\$1.496.00                                                                                                    | Admin Fee<br>  So.00<br>  Admin Fee<br>  So.00<br>  Attorn<br>  Attorn<br>  Comm<br>  Ander                                                                                                    | Attorney Cost<br>\$1,023.10<br>Attorney Cost<br>\$1,023.10<br>er<br>\$1,023.10<br>er<br>\$1,025.10<br>er<br>\$1,025.10<br>er<br>\$1,020 | Matter Clarit:           21st Century Insurance           Attorney Fee           \$3,421.00           Attorney Fee           \$3,421.00           Unit #:                                                                                                    | Assessment<br>88, 153.00<br>Assessment<br>98, 153.00                                                                                                    | Misc Pice<br>\$9.00<br>Misc Pice<br>\$0.00                              | Pov<br>\$0.0<br> L=5g<br>\$14/                                                               | ments<br>00<br>Bjer Balance<br>049,10    |                                                                          |
| Ledger Totals:<br>Interest<br>90 op relations:<br>Interest<br>90 op relations:<br>Interest<br>90 op relations:<br>Interest<br>90 op relations:<br>Interest<br>Party<br>Interest<br>Party<br>Interest<br>Interest<br>Inte | Late Free<br>\$1.495.00<br>Late Free<br>\$1.490.00                                                                                                    | Admin Free<br>\$0.00<br>Admin Free<br>\$0.00<br>Attorn<br>Andrei<br>Admin<br>Admin | Attorney Cost<br>\$1,025.10<br>Attorney Cost<br>\$1,025.10<br>or<br>provide Atonnoo, 52<br>provide Atonnoo, 52<br>provide Atonnoo,                                                                                                    | Matter Clark:           Zist Century Increance           Alloney Free           \$3,421.00           Altorney Free           \$3,421.00           Unit #:           Unit #:                                                                                                    | Assessment<br>\$8,153.00<br>\$8,153.00                                                                                                    | Mo:: Pee<br>90.00<br>Mo:: Pee<br>90.00                                  | Раук<br>  50.0<br>  Ledg<br>  514/                                                           | ments<br>ger Belance<br>6,049.10         |                                                                          |
| Index Totals:<br>Interest<br>60.00<br>Boby Charles<br>Debug Other Party:<br>Debug Other Party:                                                                                                    | Late Fee<br>51,450.00<br>1,480.00<br>51,490.00                                                                                                    | Admin Pee<br>\$0.00<br>\$90.00<br>Admin Pee<br>\$90.00<br>Antorn<br>Addree<br>Antorn<br>MODR                                                                                                    | Attorney Cost<br>\$1,023.10<br>Attorney Cost<br>\$1,025.10<br>9<br>9<br>9<br>9<br>9<br>9<br>9<br>9<br>9<br>9<br>9<br>9<br>9                                                                                                    | Matter Clarit:           21st Century Inscience           Attorney Fee           \$3,421.00           Ust #:           Ust #:                                                                                                    | Assessment<br>88,153.00<br>Assessment<br>88,153.00                                                                                                    | Msc.Pee<br>90.00<br>Moc.Pee<br>90.00                                    | Poyr<br>\$0.0<br> Ledg<br>\$35/                                                              | ments<br>00<br>juge Balance<br>04-04, 12 |                                                                          |
| Ledger Totals:<br>Tetrerst<br>Underst<br>Underst<br>Underst<br>Underst<br>Stoter Farty:<br>Persyname<br>Social Addr FIG<br>Party<br>Persyname<br>Control Addr FIG<br>Party<br>Persyname<br>Cent Mane<br>Tel Candoos<br>Tel Candoos                                                                                                    | Late Free<br>\$1.45000<br>Late Free<br>\$1.45000                                                                                                    | Admin Prec<br>9:0:00<br>Admin Prec<br>90:00<br>Admin Prec<br>90:00<br>90:00<br>90:00                                                                                                    | Attorney Cost<br>5.0.25.02<br>Attorney Cost<br>\$1.025.10<br>r<br>attorney Cost<br>\$1.025.10<br>r<br>attorney Cost<br>\$1.025.00<br>r<br>attorney Cost<br>\$1.025.00<br>r<br>attorney Cost<br>\$1.00<br>attorney Cost<br>\$1.00<br>att                                                                                                    | Matter Clerit:<br>245 Century Increance<br>245 Century Increance<br>245 Century Increance<br>35, 421.00<br>245 Century Increance<br>35, 421.00<br>245 Century Increance<br>35, 421.00<br>245 Century Increance<br>35, 421.00<br>245 Century Increance<br>35, 421.00<br>245 Century Increance<br>35, 421.00<br>245 Century Increance<br>35, 421.00<br>245 Century Increance<br>35, 421.00<br>245 Century Increance<br>245 Century Increance<br>24 | Assessment<br>88, 153,00<br>88, 153,00<br>98, 153,00                                                                                                    | 160-750-<br>80.00<br>160-760<br>90.00                                   | Ројн<br>  50.0<br>  Ledg<br>  514/                                                           | ments<br>ger Balance<br>(444, 10         |                                                                          |
| Ledger Totals:<br>Interest<br>\$0.00<br>Ledger Balances:<br>Interest<br>\$0.00<br>Debug (PDEr Party:<br>24 photons<br>24 photons<br>24                                                                                                    | Lote Pre<br>\$1.490.00<br>Lote Pre<br>\$1.490.00                                                                                                    | Admin Prec<br>50.00<br>Admin Prec<br>\$0.00<br>Admin Prec<br>\$0.00<br>Admin<br>Admin<br>Admin<br>Admin<br>Admin<br>Admin<br>Admin<br>Admin<br>Admin<br>Admin<br>Prec<br>So.00<br>Admin<br>Prec<br>So.00<br>Admin<br>Prec<br>Admin<br>Prec<br>Admin<br>Admin<br>Prec<br>Admin<br>Prec<br>Admin<br>Prec<br>Admin<br>Prec<br>Admin<br>Prec<br>Admin<br>Prec<br>Admin<br>Prec<br>Admin<br>Prec<br>Admin<br>Prec<br>Admin<br>Prec<br>Admin<br>Prec<br>Admin<br>Prec<br>Admin                                                                                                    | Attorney Cost<br>\$1,023.10<br>Attorney Cost<br>\$1,023.10<br>er<br>er<br>er<br>Allos Anoneony Ele<br>Allos Anoneony Ele<br>Allos Anoneony Ele<br>ano<br>El Sau, Chello R. (Chris R. Moure & Associ<br>El Sau, Chello R. (Chris R. Moure & Associ                                                                                                    | Matter Clarit:           2ist Century Inscrance           Attorney Pee           \$3,421.00           Jatorney Pee           \$3,421.00           Ubst #:                                                                                                    | Assessment<br>94, 153.00<br>Assessment<br>98, 153.00<br>Description                                                                                                    | Msc. Pee<br>90.00<br>90.00<br>90.00                                     | Peys<br>80.0<br>  Ledg<br>\$14                                                               | ments<br>00<br>per Alance<br>1,048 (2)   |                                                                          |
| Ledger Totals:<br>Intercat<br>Ledger Rathers<br>Ledger Rathers<br>Ledger Rathers<br>Ledger Rathers<br>Roote Acte Farty<br>Rathy<br>Reverse Rathers<br>Reverse Rathers<br>Reverse Ra                                                                                                    | Late Free<br>\$1,450,00<br>Late Free<br>\$1,450,00                                                                                                    | Admin Pree<br>\$0.00<br>Admin Pree<br>\$0.00<br>Admin Pree<br>\$0.000<br>Admin Pree<br>\$0.0000<br>Admin Pree<br>\$0.0000<br>Admin Pree<br>\$0.0000<br>Admin Pree<br>\$0.0000<br>Admin Pree<br>\$0.0000<br>Admin Pree<br>\$0.0000<br>Admin Pree<br>\$0.00000<br>Admin Pree<br>\$0.00000<br>Admin Pree<br>\$0.0000000<br>Admin Pree<br>\$0.000000000<br>Admin Pree<br>\$0.00000000000000000000000000000000000                                                                                                    | Attorney Cost<br>51,023,10<br>Attorney Cost<br>51,023,10<br>et<br>al. Attorney Cost<br>51,023,10<br>et<br>al. Attorney Cost<br>51,023,10<br>et<br>al. Attorney Cost<br>51,023,10<br>et<br>51,023,10<br>et<br>51,025,10<br>et<br>51,025,10<br>et<br>51,025,105,105,105,105,105,105,105,105,105,10                                                                                                    | Autor Clerk:<br>245 Centry Increme<br>State 200<br>Attorney Fee<br>S3-421.00<br>Unit #:<br>*<br>*<br>*                                                                                                    | Assessment<br>88,153.00<br>Assessment<br>98,153.00<br>Description<br>Assessment<br>Medical Record                                                                                                    | Non-Free<br>80.00<br>Moc-Fee<br>90.00                                   | Pop<br>  50.0<br> Le6g<br>  514/                                                             | ments<br>per Balance<br>0.495 J.D        |                                                                          |
| Ledger Totals:<br>Interest<br>49.00<br>Ledger Balances:<br>Ledger Balances:<br>Debug (Other Party:<br>Debug (Other Party:<br>Debug (Other Party:<br>Debug (Other Party:<br>Cleant Hame<br>Total Cardoo<br>Total Cardoo<br>Total Cardoo<br>Total Cardoo<br>Total Cardoo<br>Total Cardoo<br>Total Cardoo<br>Total Cardoo<br>Total Cardoo<br>Total Cardoo<br>Total Cardoo<br>Total Cardoo                                                                                                    | Late Free<br>\$1,490.00<br>Late Fee<br>\$1,490.00<br>Addical Records Received                                                                                                    | Admin Free<br>S0.00<br>Admin Free<br>S0.00<br>Admin Free<br>S0.00<br>Admin<br>Admin<br>Admin<br>Admin<br>Admin<br>Admin<br>Admin<br>Admin<br>Admin<br>Admin<br>Admin<br>Admin<br>Free<br>S0.00<br>Admin<br>Free<br>S0.00<br>Admin<br>S0.00<br>Admin<br>Admin                                                                                                    | Attorney Cost<br>\$1,023.10<br>Attorney Cost<br>\$1,023.10<br>ey<br>de Alos Anonzov, Esc<br>Attorney Cost<br>\$1,023.10<br>ey<br>de Alos Anonzov, Esc<br>and<br>\$1,000, Chirs R., Hore & Anonz<br>\$1,000, Chirs R., Hore & Anonz<br>\$1,000, Chirs R., Hore                                                                                                    | Matter Clark:           281 Century Prec           283 Century Prec           83.421.00           John Prec           10           10           201           201                                                                                                    | Assessment<br>\$4,153.00<br>Assessment<br>\$8,153.00<br>Description<br>Active<br>Active<br>Act | Msc Pee<br>90.00<br>90.00<br>90.00<br>90.00<br>90.00                    | Poye<br>50.0<br>\$14<br>\$14<br>\$14<br>\$14<br>\$14<br>\$14<br>\$14<br>\$14<br>\$14<br>\$14 | ments.<br>00<br>pre Mance<br>0.049.10    |                                                                          |
| Ledger Totals:<br>Intercol.<br>Ledger Balances:<br>Intercol.<br>Ledger Party:<br>Ledger Party:<br>Ledger Party:<br>Ledger Party:<br>Debur (Der Arty:<br>Grade Tarty:<br>Tel Cardoso<br>Tel Cardoso<br>Tel Cardoso<br>this:<br>Status:<br>Status:                                                                                                    | Late Free<br>\$1,4900<br>Late Free<br>\$1,46000<br>\$1,46000<br>States of the service of the service of the servic | Admin Pree<br>\$0.00<br>Admin Pree<br>\$0.00<br>Admin Pree<br>\$0.00<br>Admin Pree<br>Admin Pree<br>Admin Pre                                                                                                    | Attorney Cost<br>\$1,022,10<br>Attorney Cost<br>\$1,022,10<br>"Interpret Cost<br>\$1,022,10<br>"Interpret Cost<br>\$1,022,10<br>"Interpret Cost<br>\$1,022,10<br>"Interpret Cost<br>\$1,000,000,000,000,000,000,000,000,000,0                                                                                                    | Matter Chert:           218t Century Inscience           Attorney Free           35,421.00           Attorney Free           35,421.00           John Strater Kee           35,421.00           John Strater Kee           10           10           50 boths /s           10           50 boths /s           10           50 boths /s                                                                                                    | Assessment<br>88,153.00<br>Assessment<br>98,153.00<br>Description<br>Ate:<br>Medical Record<br>1:<br>Test1<br>2:<br>ALE PAID DATA                                                                                                    | Her Prec<br>196.00<br>Pfec Pec<br>94.00<br>second                       | Page<br>80.0<br> Le6g<br>\$14.0<br> <br> East<br> <br> Dast<br> <br> Dast                    | menty<br>ger Balance<br>(Adm J.D         | P <br>  (C<br>  (C<br>  (C<br>  (C<br>  (C<br>  (C<br>  (C<br>  (        |
| Ledger Totals<br>Interest<br>50.00<br>Ledger Balances<br>Ledger Balances<br>Debac / Der Party:<br>Debac / Der Party<br>Pero Smith Ord<br>*<br>Pero Smith Ord<br>*<br>Pero Smith Ord<br>*<br>Classifiance<br>Tot Cardons<br>Status:<br>Status:<br>Sta                                                                                                    | Late Free<br>\$1.496.00<br>Lote Free<br>\$1.400.00<br>Medical Records Received<br>fest<br>Set<br>Totale Terror COMPLETED<br>Date Terror COMPLETED                                                                                                    | Admin Free<br>\$0.00<br>Admin Free<br>\$0.00<br>Attrim<br>Attrim<br>Attrim<br>Attrim<br>MOCR<br>Attrim<br>Date:<br>Date:<br>Date:<br>Date:<br>Date:                                                                                                    | Attemp: Cost           Attemp: Cost           Attemp: Cost           \$1,025,10           Attemp: Cost           \$1,025,10           #Y           \$2,025,00           \$4,053,400,0452           \$5,000,0415           \$6,000,0415           \$6,000,0415           \$6,000,0415           \$6,000,0415           \$10/15/2012           \$000,0415           \$10/15/2012           \$000,0415           \$10/15/2012           \$000,0415           \$10/15/2012           \$000,0415           \$10/15/2012           \$000,0415           \$10/15/2012           \$10/15/2012           \$10/15/2012           \$10/15/2012           \$10/15/2012           \$10/15/2012           \$10/15/2012           \$10/15/2012           \$10/15/2012           \$10/15/2012           \$10/15/2012           \$10/15/2012           \$10/15/2012           \$10/15/2012           \$10/15/2012           \$10/15/2012           \$10/15/2012           \$10/15/2012           \$10/15/2012 <td>Matter Clent:           281 Century Inscrance           Attorney Free           3.3/21.00           July #           Ubit #:           Ubit #:           10           277           Sub Not           110           127           Sub Not           110           1175           Pendry N</td> <td>Assessment<br/>\$6,153.00<br/>Besorption<br/>Active Medical Record<br/>1:<br/>Test1<br/>2:<br/>ALL PAID DAYS<br/>DE:<br/>Top Name not</td> <td>Misc Fee<br/>90.00<br/>Mick Fee<br/>90.00<br/>Star Received<br/>USED<br/>USED</td> <td>Port<br/>So.0<br/>S14/<br/>S14/<br/>S14/<br/>S14/<br/>S14/<br/>S14/<br/>S14/<br/>S14/</td> <td>menta</td> <td>Pi<br/>(f)<br/>(f)<br/>(f)<br/>(f)<br/>(f)<br/>(f)<br/>(f)<br/>(f)<br/>(f)<br/>(f)</td>                                                                                                    | Matter Clent:           281 Century Inscrance           Attorney Free           3.3/21.00           July #           Ubit #:           Ubit #:           10           277           Sub Not           110           127           Sub Not           110           1175           Pendry N                                                                                                    | Assessment<br>\$6,153.00<br>Besorption<br>Active Medical Record<br>1:<br>Test1<br>2:<br>ALL PAID DAYS<br>DE:<br>Top Name not                                                                                                    | Misc Fee<br>90.00<br>Mick Fee<br>90.00<br>Star Received<br>USED<br>USED | Port<br>So.0<br>S14/<br>S14/<br>S14/<br>S14/<br>S14/<br>S14/<br>S14/<br>S14/                 | menta                                    | Pi<br>(f)<br>(f)<br>(f)<br>(f)<br>(f)<br>(f)<br>(f)<br>(f)<br>(f)<br>(f) |
| Ledger Totals:<br>Interst<br>Ledger Tablances:<br>Interst<br>Solor Partylance<br>Solor Partylance<br>Solor Partylance<br>Solor Partylance<br>Solor Adaption<br>Ted Cardoso<br>Ted Cardoso<br>Ted Cardoso<br>S Statust:<br>S Statust:<br>S S Statust:<br>S Statust:<br>S S Statust:<br>S S Statust:                                                                                                    | Late Free<br>\$1,490.00<br>Late Free<br>\$1,490.00<br>\$1,490.00<br>445/cal Records Received<br>445/cal Records Received<br>141<br>141<br>141<br>141<br>141<br>141<br>141<br>14                                                                                                    | Admin Pree<br>\$0.00<br>Admin Pree<br>\$0.00<br>Admin Pree<br>\$                                                                                                    | Attorney Cost<br>\$1,022.10<br>Attorney Cost<br>\$1,022.10<br>attorney Cost<br>\$1,023.10<br>attorney Cost<br>\$1,023.10<br>attorney Cost<br>\$2,023.10<br>attorney Cost<br>\$2,025.10<br>attorney Cost<br>\$2,025.10<br>attorney Cost<br>\$2,                                                                                                    | Matter Cherk:           214 Century Inscience           3.4 Storey Fee           3.421.00           Attorney Fee           3.421.00           John E           Unit E           10           110           500 bits           110           500 bits           110           500 bits           110           500 bits           110           500 bits           110           500 bits                                                                                                    | Assessment<br>88,133.00<br>Assessment<br>88,133.00<br>Description<br>Ate:<br>Test1<br>2:<br>ALL PAID Data<br>Too have not po-                                                                                                    | Mon Prec<br>80.00<br>Mon Prec<br>90.00<br>s Received<br>USED<br>USED    | Page<br>SD.0<br>(Lefg<br>\$14/<br>514/<br>Date<br>Date<br>Date<br>Date<br>Date               | menta<br>00 ger Balance<br>0,444,10      | PI PI PI PI PI PI PI PI PI PI PI PI PI P                                 |

• Select CUSTOM REPORT EXPORT

| The Custom Report Export | S <sup>m</sup>                                                      | eqr.                 |          |  |
|--------------------------|---------------------------------------------------------------------|----------------------|----------|--|
|                          | Custom Report Expension                                             | ort                  |          |  |
|                          | Pick Filter To Use:                                                 | Export Forma         | at:      |  |
|                          |                                                                     | Excel                | ~        |  |
|                          | Edit Queries                                                        | E-Mail E×            | cport    |  |
|                          | Pick Template To use (Word<br>Template Category: Gener<br>Template: | I Merge Only):<br>al | <u>*</u> |  |

# Click EDIT QUERIES

**FOR EXAMPLE:** To create a Report showing the case name, file number and referral attorney for all your open TVM Cases but only if there is a referral attorney. Your Query should appear as follows:

The Advanced Filter window will appear:

| Bal Advanced Filter     23       Query/Filter Name:     TVM       TVM     Rename Query   Duplicate Query |                  |                       |               |             |         |  |  |  |
|----------------------------------------------------------------------------------------------------|------------------|-----------------------|---------------|-------------|---------|--|--|--|
| Z                                                                                                    | QueryName -      | TableName 🚽           | FieldName 🚽   | Condition + | Value 🚽 |  |  |  |
|                                                                                                    | TVM              | CaseTable             | Referral Atty | SHOW        |         |  |  |  |
|                                                                                                    | TVM              | CaseTable             | SubLiability  | =           | "TVM"   |  |  |  |
|                                                                                                    | TVM              | CaseTable             | File #        | SHOW        |         |  |  |  |
|                                                                                                    | TVM              | CaseTable             | Referral Atty |             |         |  |  |  |
|                                                                                                    | TVM              | CaseTable             | Case Status   | =           | 2       |  |  |  |
|                                                                                                    | TVM              | CaseTable             | Case Name     | SHOW        |         |  |  |  |
| *                                                                                                    | TVM              |                       |               | =           |         |  |  |  |
| Re                                                                                                    | cord: 🛛 🔸 7 of 1 | 7 🔹 🕨 🛤 🧏 Ҡ No Filter | Search        |             |         |  |  |  |
|                                                                                                    |                  | Clear F               | ilters        |             |         |  |  |  |

Name your query in the **QUERY/FILTER NAME** field according to what the report will be titled. For Example: "TVM"

The query name will automatically fill in for each line of your query:

| Tr    | alWorks™                                                                  |    |
|-------|---------------------------------------------------------------------------|----|
| CASET | MANAGEMENT SOFTWARE                                                       |    |
|       | Advanced Filter                                                           | 23 |
|       | Query/Filter Name: TVM 💌 Rename Query Duplicate Query                     |    |
|       | QueryName     TableName     FieldName     Condition     Value       * TVM |    |
|       |                                                                           |    |

• Choose the fields that you either want to show in your report or that you want to query for your report. Not all fields or tabs in TrialWorks are available in the Custom Report Writer.

### QUERYING YOUR TRIALWORKS DATA

When clicking in the **TABLENAME** field the drop-down will appear allowing the user to choose the Table. Referring to the tables list above, select the Table which the data you want to appear in your report is entered.

| 😑 Advanced Filter                                                                                                    |                                  | £3 |
|----------------------------------------------------------------------------------------------------|----------------------------------|----|
| Query/Filter Name: TVM                                                                                                    | Rename Query     Duplicate Query |    |
| 🖉 QueryName 🚽 TableName                                                                                                    | 🚽 FieldName 🚽 Condition 🚽 Value  | -  |
| TVM     Asbestos     Angiosarcoma     Bankruptcy Claims     Bextra     CaseTable     CaseBankruptcy     CaseMarketing     Record: 14 4 8 of 8     Cleints     ClientEmployment     Contacts     Contacts     ContactsSubType | Search                           |    |

When clicking in the **FIELDNAME** field all the field names that appear in the table chosen above will appear in the drop-down list:

| -8           | Advanced Filter |                      |       |                  |   |                 |       | 23  |
|--------------|-----------------|----------------------|-------|------------------|---|-----------------|-------|-----|
| Que          | ry/Filter Name: | TVM                  | -     | Rename Query     |   | Duplicate Query | ]     |     |
| $\mathbb{Z}$ | QueryName 🚽     | TableName            | -     | FieldName        | w | Condition 🚽     | Value | - 🔺 |
|              | TVM             | CaseTable            |       |                  | - | =               |       |     |
| *            | TVM             |                      | C     | aseId            | * | =               |       |     |
|              |                 |                      | Fi    | le #             |   |                 |       | _   |
|              |                 |                      | C     | ase Name         | _ |                 |       | _   |
|              |                 |                      | A     | rchive           |   |                 |       | =   |
|              |                 |                      | Pa    | ayee             |   |                 |       |     |
|              |                 |                      | 2     | aceSupervisor    |   |                 |       | -   |
| Re           | cord: 🛯 🖣 8 of  | 8 🕨 🕨 🌬 🦹 Ҡ No Filte | er Bi | llingAtty        |   |                 |       |     |
|              |                 |                      | R     | eferral Atty     |   |                 |       |     |
|              |                 | G                    | S     | econdaryReferral |   |                 |       |     |
|              |                 | Clea                 | R     | eferral % or Fee |   |                 |       |     |
|              |                 |                      | — c   | ase Status       |   |                 |       |     |

|      |                                                                     | _                                            |             |                                         |                                                                              |            |              |
|------|---------------------------------------------------------------------|----------------------------------------------|-------------|-----------------------------------------|------------------------------------------------------------------------------|------------|--------------|
|      | alWa                                                                | SOFTWARE                                     |             |                                         |                                                                              |            |              |
| CASE | ANAGEMENT                                                           | SOFTWARE                                     |             |                                         |                                                                              |            |              |
|      |                                                                     |                                              |             |                                         |                                                                              |            |              |
|      |                                                                     |                                              |             |                                         |                                                                              |            |              |
| When | clicking in t                                                       | he <b>CONDITIO</b>                           | N field t   | ne logical op                           | perators m                                                                   | enu w      | vill appear: |
|      | _                                                                   |                                              |             |                                         |                                                                              |            |              |
|      | El Advanced Filt                                                    | er                                           |             |                                         |                                                                              |            | 23           |
|      | Query/Filter Name:                                                  | - I MON                                      |             | Deserve Over                            | Duralizata Ourani                                                            | ٦          |              |
|      | Query/Filter Name:                                                  | Tablahama                                    | <b></b>     | Rename Query                            | Duplicate Query                                                              | ]          |              |
|      | Query/Filter Name:                                                  | TableName     CaseTable                      | -           | Rename Query                            | Duplicate Query                                                              | ]<br>Value | -            |
|      | Query/Filter Name:<br>QueryName<br>7 TVM<br>* TVM                   | - TableName<br>CaseTable                     |             | Rename Query<br>FieldName -<br>ase Name | Duplicate Query Condition                                                    | )<br>Value |              |
|      | Query/Filter Name:<br>QueryName<br>VM<br>* TVM                      | - TableName<br>CaseTable                     | -<br>-<br>0 | Rename Query<br>FieldName -<br>ase Name | Condition -                                                                  | )<br>Value |              |
|      | Query/Filter Name:<br>QueryName<br>TVM<br>TVM                       | TableName     CaseTable                      | - 0         | Rename Query<br>FieldName -<br>ase Name | Condition -<br>-<br>-<br>-<br>-<br>-<br>-<br>-<br>-<br>-<br>-<br>-<br>-<br>- | )<br>Value |              |
|      | Query/Filter Name:<br>QueryName<br>J TVM<br>* TVM                   | TableName     CaseTable                      | - Ca        | Rename Query<br>FieldName -<br>ase Name | Condition -                                                                  | )<br>Value |              |
|      | Query/Filter Name:<br>QueryName<br>J TVM<br>* TVM                   | TableName     CaseTable                      | - C         | Rename Query<br>FieldName -<br>ase Name | Condition -                                                                  | Value      |              |
|      | Query/Filter Name:<br>Query/Name<br>J TVM<br>* TVM                  | TableName     CaseTable                      | - Ci        | Rename Query<br>FieldName -<br>ase Name | Condition -<br>>=<br><=<br>><br><=<br>><br><><br>SNULL                       | Value      |              |
|      | Query/Filter Name:<br>Query/Name<br>J TVM<br>* TVM<br>Record: M 4 8 | TableName CaseTable  of 8 ▶ ▶ ▶ ₩ ₩          | No Filter   | Rename Query<br>FieldName<br>ase Name   | Condition -<br>>=<br><=<br>><br><=<br>SNULL<br>IS NULL                       | )<br>Value |              |
|      | Query/Filter Name:<br>Query/Name<br>J TVM<br>* TVM<br>Record: M 4 8 | TableName CaseTable  of 8      ► ► ► ► ★ ★ ★ | No Filter   | Rename Query<br>FieldName -<br>ase Name | Condition -<br>>=<br><=<br>><br><=<br>SNULL<br>IS NULL<br>LIKE               | Value      |              |

Logical operators are mathematical or alphabetical comparison parameters, defined as follows: = when you want to exactly match a certain value; > greater than; < less than; <> does not equal; **IS NULL** data field is empty; **IS NOT NULL** data field is not empty; **LIKE** similar to; **NOT LIKE** not similar to; **SHOW** the field will appear in the report.

FOR EXAMPLE: To create a Report showing Clients where the date of accident is after December 2, 2001, use the following "limiting value."

| TABLENAME: | Clients     |
|------------|-------------|
| FIELDNAME: | DOA         |
| CONDITION: | >           |
| VALUE:     | #12/2/2001# |

Alphabetical values must be set off by quotation marks; numerical values do not need to be set off by quotation marks; dates need to be set off with pound (#) signs.

# "IS NULL"/ "IS NOT NULL"

Use to include or exclude cases where fields are filled out (IS NOT NULL) or not filled out (IS NULL).

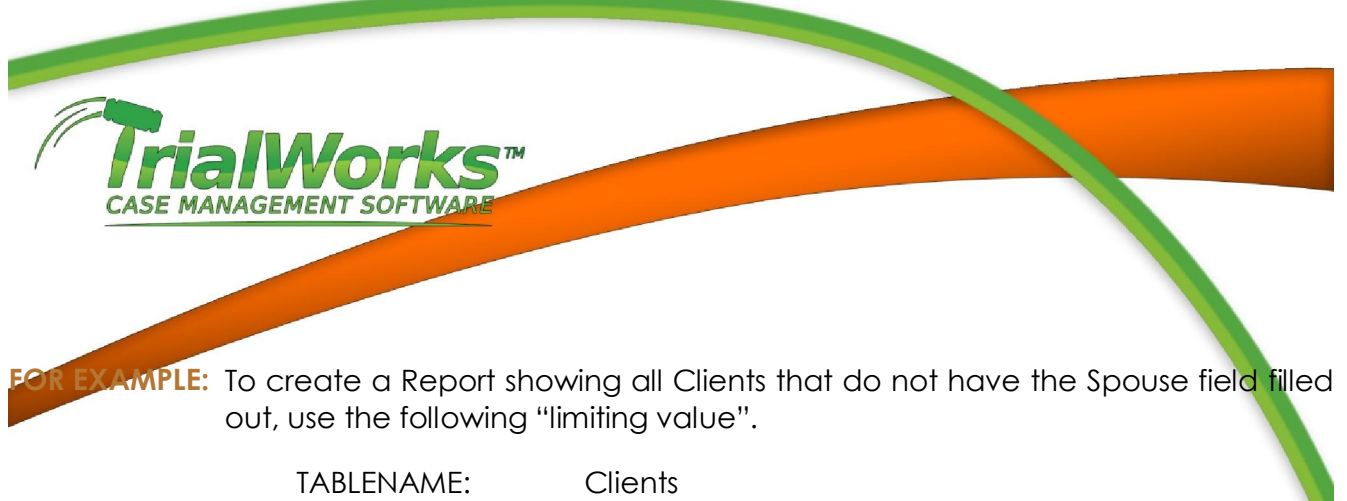

TABLENAME:ClientsFIELDNAME:SpouseNameCONDITION:IS NULL

# "LIKE"/"NOT LIKE"

Similar to "\*" or "!" in textual searches to either include (LIKE) or exclude (IS NOT LIKE) occurrences of all forms of text. The parameter allows searching of a particular word or root word no matter how or where it appears in the text.

### MAKING FIELDS APPEAR IN YOUR REPORT

Fields will appear in the order that they are entered into the filter.

### "SHOW"

Use to have the field appear in the report.

# Checkboxes

If the fields you want to query are represented by checkboxes select the checkbox field as you did above then:

CONDITION: =

VALUE: true

Once you have set up your query, Click on the close door icon and return to the CUSTOM REPORT EXPORT window.

# COMPAREMENT SOFTWARE D QUERY MULTIPLE VALUES AT ONCE USING AND/OR STATEMENTS This will allow you to limit your criteria to more than one value. FOR EXAMPLE: To create a Report that shows clients from multiple cities use the

following value.

TABLENAME:ClientsFIELD:CityCONDITION:=VALUE:"Miami" or [clients].[city]="Dallas" or [clients].[city]="Tampa"

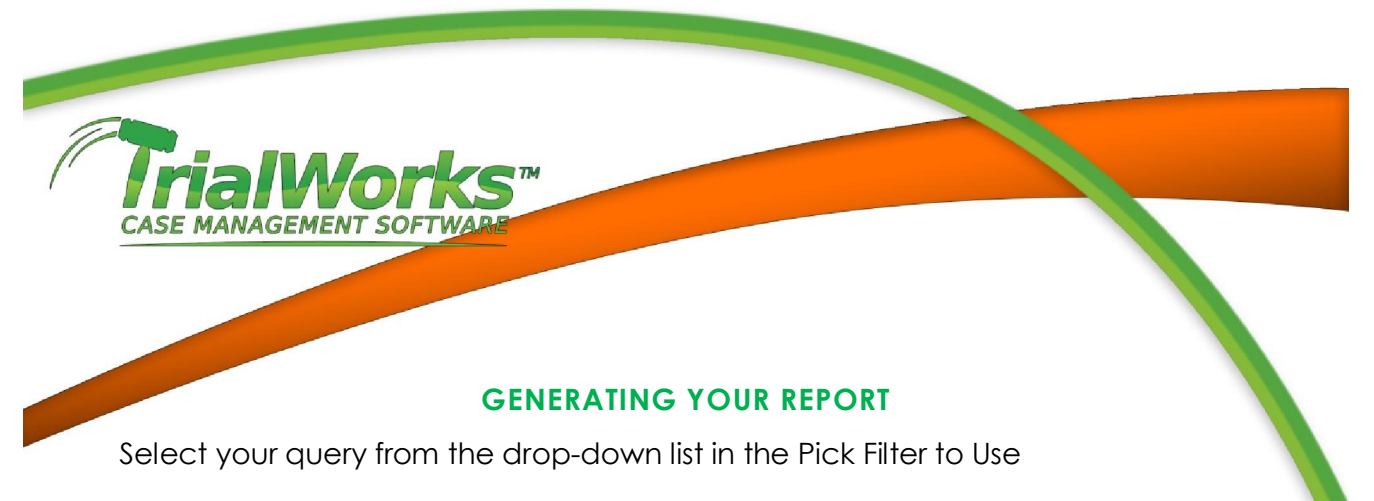

You can output your report in

- Excel format (Excel) (this is the default choice)
- (Rich Text Format) to your word processor
- HTML format (HTML) to send directly as an email (click the E-mail button after selecting the HTML export format).
- Mailing Labels using the 5161 Avery Labels for Clients or Contacts.
- Email Address using the BCC or TO field or copy the list to your Clipboard

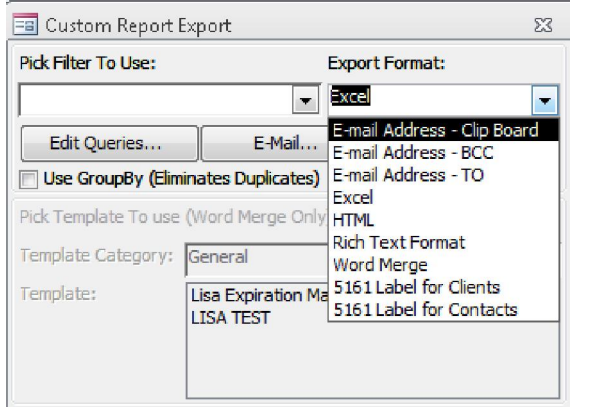

| ==                     | Advanced Filter | r           |                |       |             |                 |
|------------------------|-----------------|-------------|----------------|-------|-------------|-----------------|
| Query/Filter Name: TVM |                 |             |                |       | ename Query | Duplicate Query |
| 1                      | TableNa         | ame 🚽       | FieldName      | -     | Condition - | Value -         |
|                        | CaseTable       |             | SubLiability   |       | =           | "TVM"           |
|                        | Clients         |             | ClientID       |       | SHOW        |                 |
|                        | CaseTable       |             | Referral Atty  |       | SHOW        |                 |
|                        | CaseTable       |             | File #         |       | SHOW        |                 |
|                        | CaseTable       |             | Referral Atty  |       | IS NOT NULL |                 |
|                        | CaseTable       |             | Case Status    |       | =           | 2               |
| CaseTable C            |                 |             | Case Name SHOW |       |             |                 |
| Re                     | cord: I4 4 8 01 | f 8 🛛 🔸 🖬 👀 | 🔨 🔨 No Filter  | Searc | h           | 4               |